Indiana Soccer has decided to upgrade their software and will no longer be utilizing Gotsoccer. Instead, they are using GotSport; all clubs are being moved to this new platform over the next several months. We are currently participating in online training events to learn the new system and appreciate your patience and understanding as we go through the process. Again, this is a statewide change and all Indiana clubs will be utilizing the Gotsport System.

Below is some information which might be helpful during the transition:

 Gotsoccer will no longer exist; clubs will transition to utilizing GotSport. The biggest difference - Gotsport allows a parent to have one account for all children with one password. Additionally, for coaches and managers, all your teams will appear on your account.

**PLEASE NOTE YOUR NEW GOTSPORT ACCOUNT BELONGS TO YOU/THE PLAYER.** Just like Gotsoccer, your Gotsport account will follow the player.

- 2) FORGET ABOUT YOUR GOTSOCCER LOGIN FOR ANY CURRENT REGISTRATIONS DO NOT USE IT FOR TRYOUT REGISTRATION AND DO NOT USE IT FOR REGISTRATION FOR THE SEASON ONCE TRYOUTS ARE COMPLETED. You will create a new account.
- 3) ALL MEMBERS WILL CREATE A BRAND NEW ACCOUNT ON GOTSPORT. The new account for <u>Gotsport will be email driven</u> so please provide a good, working email address many times a work email address will not accept communications from Gotsoccer/Gotsport. The system will require information one (1) parent and will allow for information for a total of 4 adults. A parent or guardian must be listed for the account.
- 4) To register for Tryouts, please use the Link provided and then complete the registration by providing the required information. You will be asked to create an account and then you will be asked who you would like to register for the program. Once the personal information has been input you will proceed to the actual Tryout Registration where you will be asked three (3) questions: what school will you attend, what grade are you in, and will you agree to sign the Waiver for Tryouts. Sign on this page and then proceed. You should be taken to the next page to read the Waiver for Tryouts and sign. If not continue with the registration and when complete you will be able to sign the Waiver for myour Gotsport Account under the tab that says "forms".